# 「QIRAダイニング by 招待日和」ご登録方法

#### ※ 画像はイメージです。実際とは異なる場合がございます。

#### STEP 01

# **オンラインサービス** (ログイン)

カード会員専用オンラインサービスに **ログイン**してください。

| カード                                      | 会員専用                                        |              |
|------------------------------------------|---------------------------------------------|--------------|
| オンラ                                      | インサービス(ログイン                                 | ')           |
| いつでも・                                    | どこでも<br>サービスで、ナッか行展カードに照す:                  | 「昭会わた        |
| 手続きをい                                    | つでもおこなっていただけます。                             | 978 ZE 1- 60 |
| > 大丸松坂                                   | 屋カードトップ画面                                   |              |
| オンラ<br>ご登録                               | インサービスに<br>済みの方                             |              |
| オンラ<br>ご登録                               | インサービスに<br>済みの方<br><sup>スワードを入力してください</sup> |              |
| オンラ<br>ご登録<br>IDとパン                      | インサービスに<br>済みの方<br><sup>スワードを入力してください</sup> | ]            |
| オンラ<br>ご登録<br>IDとパン<br>ID                | インサービスに<br>済みの方<br><sup>スワードを入力してください</sup> |              |
| オンラ<br>ご登録<br>IDとパワ<br>ID<br>パスワ-        | インサービスに<br>済みの方<br>ペワードを入力してください<br>ド       |              |
| オンラ<br>ご登録<br>IDとパリ<br>ID<br>パスワ-<br>パスフ | インサービスに<br>済みの方<br>ペワードを入力してくだきい<br>ド<br>ド  |              |

### STEP 02

### ■ おトクなキャンペーン& サービス

マイページ下段の「**キャンペーン情報一覧へ**」ボタンを押 してください。

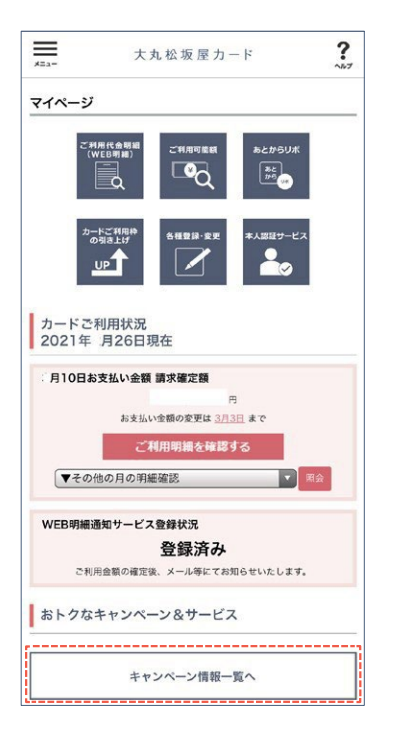

### STEP 03

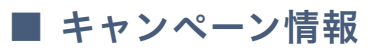

#### <ゴールド会員様限定>特典の QIRAダイニング by 招待日和 を押してください。

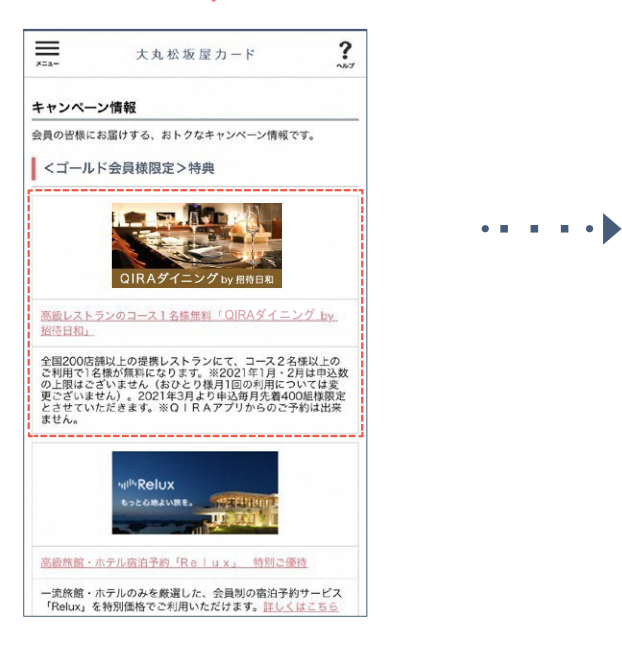

#### STEP 04

### ■ TOP (会員登録ボタン)

ページの上部にある「<mark>会員登録」</mark>ボタンを押 してください。

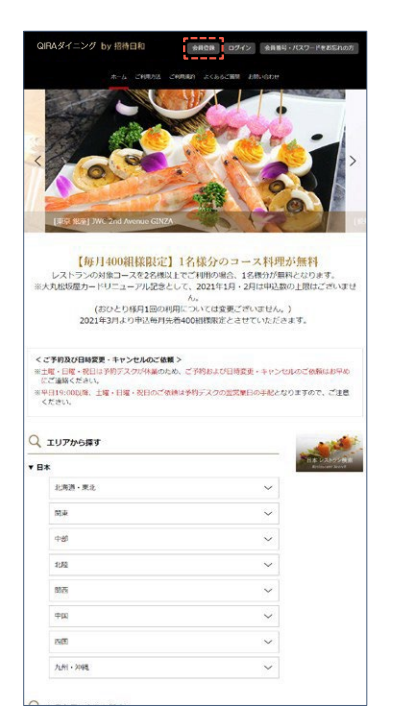

### STEP 05

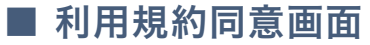

「ご利用規約」をご確認いただき、 「上記利用規約に同意します」に**チェック**を入れ、 「同意のうえ、お申込み」ボタンを押してください。

| QIRAダイニング                                              | / by 招待日和                                                                                                    | 会員登録 ログイン                                                                                                    | 会員委号・バスワードをお忘れの方     |
|--------------------------------------------------------|----------------------------------------------------------------------------------------------------|----------------------------------------------------------------------------------------------------|----------------------|
|                                                        |                                                                                                    | CHRAN SCENERAL BAS                                                                                                    |                      |
| 08484=349 W 643                                        | ACHOORARS + of 3                                                                                                    |                                                                                                    |                      |
|                                                        | QIRAダイ<br>会員<br>***                                                                                                    | ニング by 招待日<br>登録のお申込み<br>い成業ニールドカード<br>現また意味はールドカード<br>キ会員専用工ご会待                                                                                              | 日和                   |
| (1000分子の20<br>50.0010012000000000000000000000000000000 | んい。回答() RETO()<br>ベルデブシンニングが生める「<br>のい、「RETのは、、RETのほン<br>のり、PETのは、こと、「日か<br>へい、RETのは、こと、「日か<br>ー」」」が目も知られてかってよっ<br>ついのの発展的なービスと<br>いう」が目出るの「日本日の」の | プレンアルアープらか 毎年10月 9<br>イールドクシンンクの (福以東田の<br>プタンンククが)福田寺 3 (ブレミアム<br>わます。<br>ービス」という) は、2000 - ド 男女記録<br>した 男女のタール・ス大記録<br>した 男女のタール・ス大記録<br>レーレスとのスタマイズして連手 (泉 |                      |
|                                                        | ご利用現所 個人信任<br>〇上記利用規約に<br>円目のつえ、ま                                                                                                    | 20代第二回して<br>同量します<br>中込み                                                                                                    |                      |
| V2F5548                                                | ्रमाण्डह<br>टमगावत                                                                                                    | よくあるご開始<br>お知い合わせ                                                                                                    | プライバシーボリシー<br>サイトマップ |
|                                                        |                                                                                                    |                                                                                                    |                      |

### STEP 06

# ■ 登録情報入力画面

必要事項をご入力の上、「登録」ボタンを押してください。

|                  | 21RAダイニング by 招待日和<br>会員情報 ご登録<br>ネルの間を「ルトリート<br>大和の間を応知ったトラート<br>本会の問題ご登録                                                                                                    |
|------------------|----------------------------------------------------------------------------------------------------|
| 58               | 図 例:山田 大部                                                                                                    |
| 7V#+             | כנוע עדיוא                                                                                                    |
| ±478             | 通路第一年月日 (例:2021年6月18日)                                                                                                    |
| ¥—№7Fレ2          | Φ         Implementation         Implementation           Implementation         Implementation         Implementation           Implementation         Implementation         Implementation           Implementation         Implementation         Implementation           Implementation         Implementation         Implementation           Implementation         Implementation         Implementation           Implementation         Implementation         Implementation           Implementation         Implementation         Implementation           Implementation         Implementation         Implementation           Implementation         Implementation         Implementation           Implementation         Implementation         Implementation           Implementation         Implementation         Implementation           Implementation         Implementation         Implementation           Implementation         Implementation         Implementation         Implementation           Implementation         Implementation         Implementation         Implementation         Implementation           Implementation         Implementation         Implementation         Implementation         Implementation         Implementation           Imp |
| メールアドレス確認        | M : yumataredexamole.jp<br>(もつー復同じメールアドレスを入力<br>してください)                                                                                                    |
| バスワード            | (半角类数于1627年以上)                                                                                                    |
| パスワード確認          | (もう一面同じ)(スワードを入力して<br>くだかい)                                                                                                    |
| 電話展号<br>(拱帯電話も可) | 01 E 03-1234-5626                                                                                                    |

### STEP 07

■ 登録情報入力画面 (入力後)

#### 入力内容をご確認の上、

よろしければ「登録」ボタンを押してください。

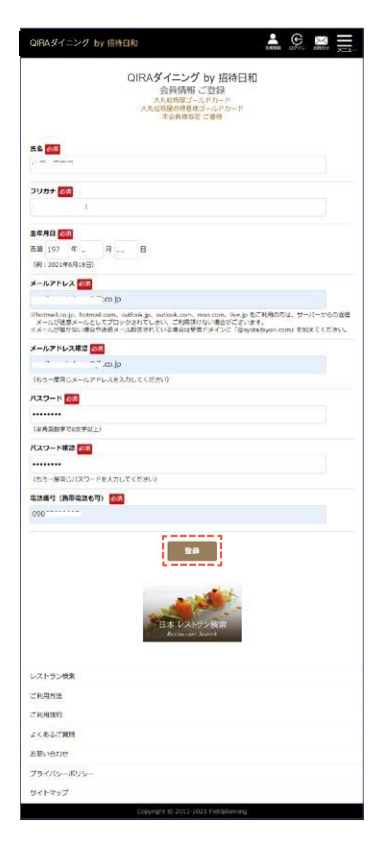

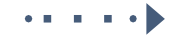

#### STEP 08

### ■ 仮登録画面 (メールで会員番号をお知らせ)

仮登録が完了し、下記の画面に切り替わります。 ご入力のメールアドレスにメールをお送りいたします。 メール内のURLをクリックして本登録の画面に進んでください。

| QIRAダイニング by 招待日和                                                                                              | ARR 0775 KRAT                                   |
|----------------------------------------------------------------------------------------------------|-------------------------------------------------|
| QIRAダイニング<br>仮登録                                                                                               | by 招待日和<br>中                                    |
| 会員登録はまだ完了しておりません。                                                                                              |                                                 |
| ご登録いただいたメールアドレスへ会員登録権総めご買作。<br>QFAタイニング 197 時間1月70日3メールをご確認すうい。<br>お送りしている会員登録手続きのURLの有法問題体は24分前)              | メールをお送りしております。<br>ネ、メール内ロルによりが手続きを進めてくたさ<br>とす。 |
| <ul> <li>30分域内にメールが届かない場合はメールアドレスが第3<br/>い名可能性がございますのでご確認ください。</li> <li>24拾替をすざた場合は、お手数ですが最初からお手続き(</li> </ul> | 着っているか、迷惑メールフォルダに振り分けられて<br>とお願いいたします。          |
| Et k Lock?<br>Renter var t                                                                                     | ≥>e¢n<br>Leartă                                 |
| レストラン検索                                                                                                    |                                                 |
| ご利用方法                                                                                                    |                                                 |
| ご利用項約                                                                                                    |                                                 |
| 2<032190                                                                                                    |                                                 |
| お扱い合わせ                                                                                                    |                                                 |
| プライバシーポリシー                                                                                                    |                                                 |
| サイトマップ                                                                                                    |                                                 |
| Copyright (0 2013-20)                                                                                          | 21 Fieldplanning                                |

| 件のメッセージ                                                                                                    | 1023707C #11                                                                                                    |
|----------------------------------------------------------------------------------------------------|----------------------------------------------------------------------------------------------------|
| DIRAダイニング by 超待日和 <support-jfrcard@syotaii<br>変信先: QIRAダイニング by 招待日和 <support-jfrcard@s<br>o:</support-jfrcard@s<br></support-jfrcard@syotaii<br>                                                    | biyori.com><br>yotaibiyori.com>                                                                                                    |
| QIRAダイニング by 招待日和 仮登録のご案内                                                                                                    |                                                                                                    |
| <b>以RAダイニング by</b> 招待日和へご登録いただきましてあ<br>ただ今は、仮登録の状態です。以下のURLにアクセスして<br>N登録完了後、会員番号をメールにてお知らせします。                                                                                                    | りがとうございます。<br>本登録を行ってください。                                                                                                    |
| ttps://urldefense.proofpoint.com/v2/url?u=https-3A_syot<br>6CMAID-3083d3ed941a41e75a146at07-26a&d=DwDlac<br>4USsLhTWudWDaJ7IL2We_QaBXBk=WiH-fOvgis&m=<br>jdwZuHDqkVFgVn8Oc3GAvQ3d_I3nu0-awH27dHMROka | aibiyori.com_cgi-2Dbin_mback.cgi-3FSF-3Djfrcard-28E-3DS-<br>8ke=55XHYIQC111pOo5mCNIRIJoyusuWEYPB3SYpNYvXA_8&r=<br>voxazqSnywlpaBmB2HnQntUXYFmuK6k6pk5tonRiN8k&s=<br>&e= |
| クリックできない場合はブラウザーのアドレス欄にコピー                                                                                                    | -してください)                                                                                                    |
| 【ご注意】<br>《上記URLは、メールを受信してから24時間以内にクリッ                                                                                                    | ックしてください。<br>                                                                                                    |
| これな話めすると無効とだけます/ハア・国際の自動があた。                                                                                                    | ってくたさい。                                                                                                    |

#### STEP 09

# ■ 本登録完了画面

下記の画面に切り替わり、本登録が完了になります。 ご入力いただいたメールアドレスあての メールをご確認ください。 メール内に会員番号を記載しております。

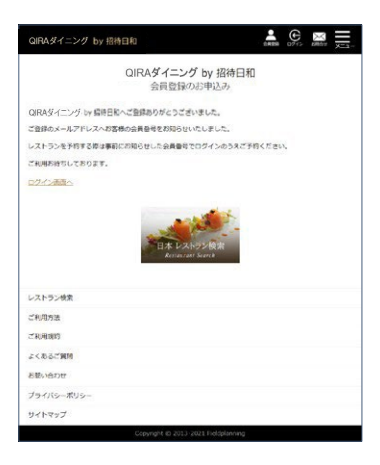

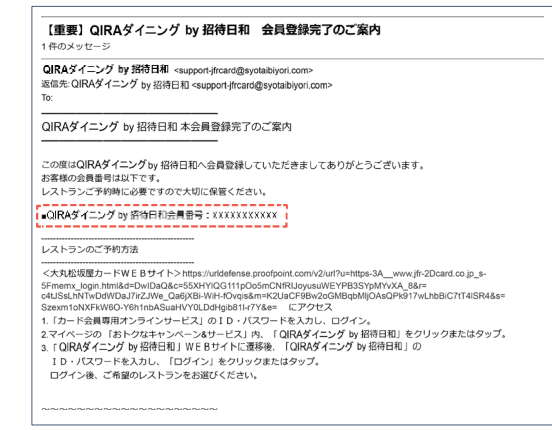

#### STEP 10

# ■ ログイン画面

会員番号とパスワードをご入力して、 「<mark>ログイン」</mark>ボタンを押してください。

| QIRAダイニング by 招待日和                                                                                                    |    |
|----------------------------------------------------------------------------------------------------|----|
| ログイン                                                                                                    |    |
| まじめての方は、「会員登録」をしてください、会員登録はごちら                                                                                                    |    |
|                                                                                                    | ,  |
| ******                                                                                                    |    |
| 0000000000                                                                                                    |    |
| バスワード                                                                                                    |    |
|                                                                                                    |    |
| 会員業は、パスワードを忘れた場合はごちら                                                                                                    |    |
| 9888-700-18205888555<br>88855<br>88855<br>88865                                                                                                    | ž  |
| 9885-/00-FEINSRAUTE<br>1850-000<br>1950-000<br>0000000<br>000000000000000000000000                                                                                                    | 27 |
| 9885-700-752058802000<br>1880-700-75205880200<br>1880-700<br>1880-700<br>1880-700<br>1880-700<br>1880-700<br>1880-700<br>1880-700<br>1880-700<br>1880-700<br>1880-700<br>1880-700<br>1880-700<br>1880-700<br>1880-700<br>1880-700<br>1880-700<br>1880-700<br>1880-700<br>1880-700<br>1880-700<br>1880-700<br>1880-700<br>1880-700<br>1880-700<br>1890-700<br>1890-700<br>1800-700<br>1800-700<br>1800-700<br>1800-700<br>1800-700<br>1800-700<br>1                                                                                                    | 2  |
| 9888-700-182058885550<br><b>1215018</b><br>02150188<br>266556<br>266556<br>266556<br>266556<br>266556<br>266556<br>266556<br>266556<br>266556<br>266556<br>266556<br>26655<br>266555<br>26655<br>266555<br>266555<br>2665555<br>2665555<br>2665555<br>2665555<br>2665555<br>2665555<br>2665555<br>26655555<br>266555555<br>2665555555<br>2665555555555                                                                                                    | g  |
| ※単築モッパスワードを立れた単曲は2000<br>日本 1/2パワードを立れた単曲は2000<br>日本 1/2パワードを立れた単一<br>日本 1/2パワードを立れた単一<br>日本 1/2パワードを立た単一<br>日本 1/2パワードを立た単一<br>日本 1/2パワードを立た単一<br>日本 1/2パワードを立た単一<br>日本 1/2パワードを立た単一<br>日本 1/2パワードを立た単一<br>日本 1/2パワードを立た単一<br>日本 1/2パワードを立た単一<br>日本 1/2パワードを立た単一<br>日本 1/2パワードを立た単一<br>日本 1/2パワードを立た単一<br>日本 1/2パワードを立た単一<br>日本 1/2<br>日本 1/2<br>日本 | 2  |
| ※単単名・パスワードを立れる単のは二十日の<br>(1)<br>(1)<br>(1)<br>(1)<br>(1)<br>(1)<br>(1)<br>(1)<br>(1)<br>(1)                                                                                                    |    |
| 9月里市・パスワードを立わり着きは:**50<br>レストラン特定<br>こを用から<br>こを用から<br>こを用から<br>こを用から<br>こを用から<br>アメリカン・デタントラー                                                                                                    | A  |

# 会員番号・パスワードをお忘れの方

#### STEP 01

■ サービス画面

#### メニューボタンから

「会員番号・パスワードを忘れの方」を選択してください。

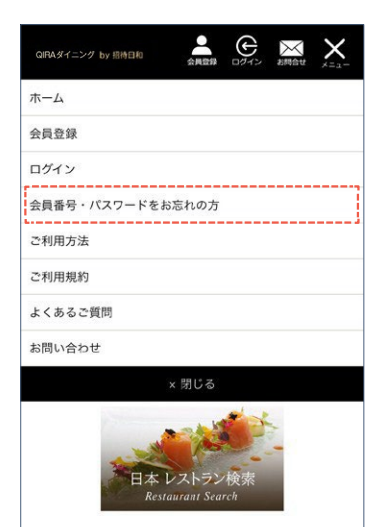

# STEP 02 ■ メールアドレス入力

**ご登録されているメールアドレスをご入力**し、 「送信」ボタンを押してください。

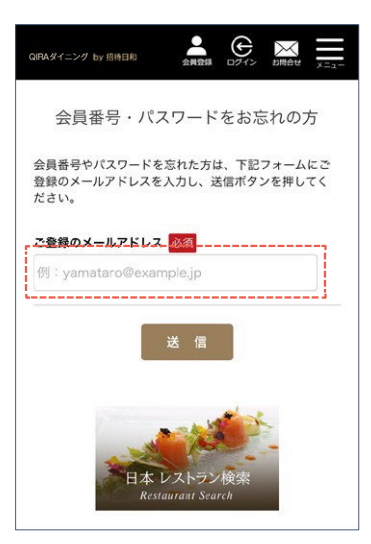

#### STEP 03

### ■ 案内メール

ご登録されているメールアドレスあてのメールをご確認ください。 メール本文に会員番号を記載しております。 パスワードを忘れた場合は、URLから再設定してください。

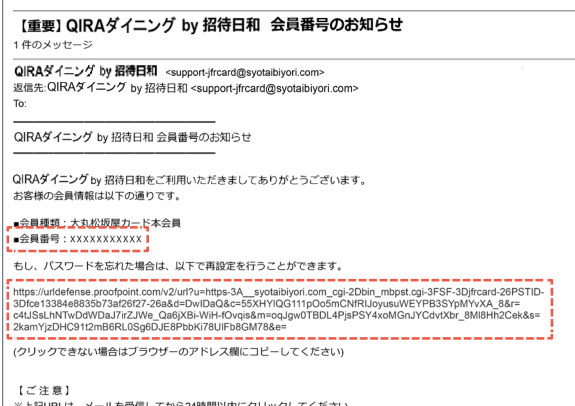

\*上記URLは、メールを受信してから24時間以内にクリックしてください。 これを経過すると無効となりますので、再度「会員番号・パスワードをお忘れの方」からお手続きください。

#### パスワードをお忘れの場合

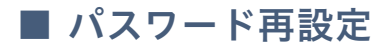

半角英数字の6文字以上で 新しいパスワードを再設定してください。

| QIRAダイニング by 招待日和   | ARR 0745 XRAV     |
|---------------------|-------------------|
| パスワー                | ド再設定              |
| 新しいパスワードを再設定します。    |                   |
| バスワード 🞯             |                   |
| (半角英数字で6文字以上)       |                   |
| רפגא [              | ド再設定              |
| 日本 VAt<br>Restauran | system<br>Startch |